# Data Transfer

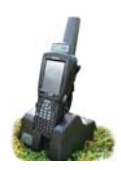

You cannot use your stock recorder until you have sent your farm details from FarmWorks on the computer to your stock recorder.

## Data Transfer - Send data to the stock recorder

Place the stock recorder firmly in the cradle, with » the power and USB leads connected. The stock recorder desktop must be visible, with FarmWorks closed.

#### Stock recorder desktop -Stock recorder desktop -FarmWorks open FarmWorks closed Stock Recorder 4 1 3 Microsoft WordPac Recycle Bin Cattle

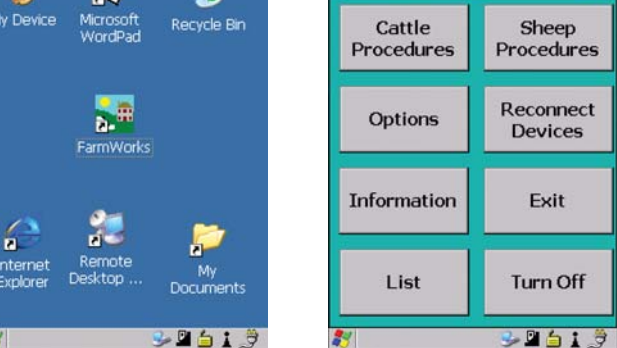

- » Open Windows Mobile Device Center on your computer. (Look for a green circle icon or use the search function. See the stock recorder installation guide for more help with this program.)
- » Look for the green tick to show the stock recorder is connected.

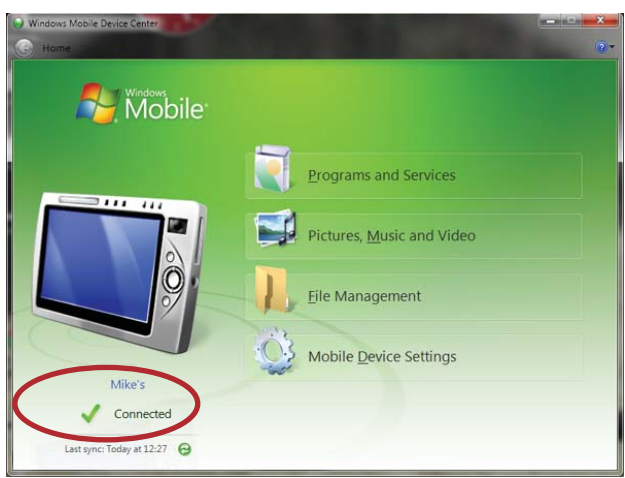

Data Transfer Detup Help Genetic Evaluation

Import Data from File

۲

Þ

- » Open FarmWorks on your computer.
- Go to Data Transfer > Workabout Pro > Send Data to Stock Recorder. »
- » Click on Send Data to Stock Recorder

🔄 Workabout Pro Stock recorder

. Turn the Stock Recorder on.

Send Data to Stock Recorder

- » Note the warning message but carry on if this is the first time you are transferring data - click OK.
- » If your data was successfully transferred then your stock recorder is ready to use.

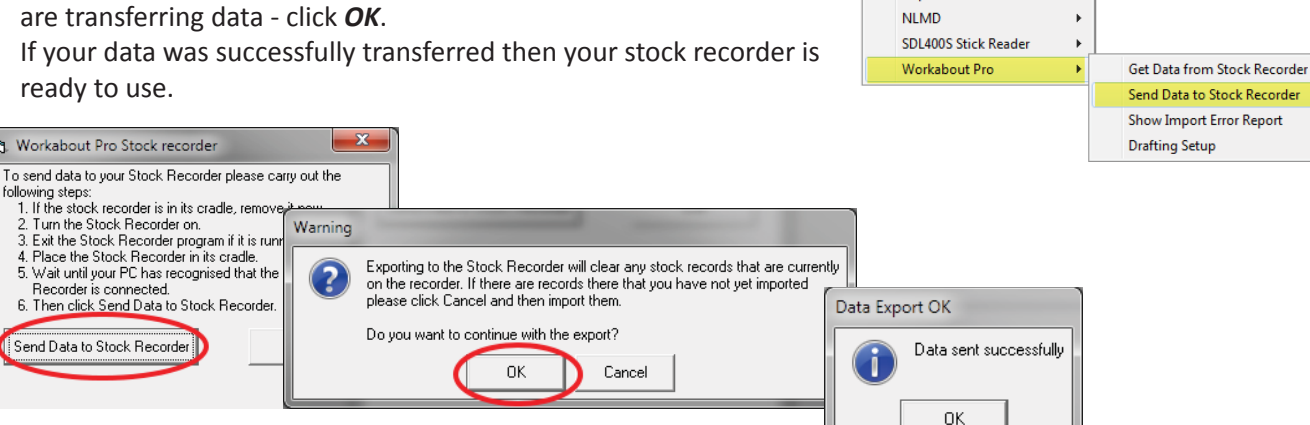

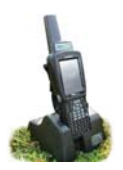

## **Transfer Data**

### Data Transfer - Send data to the stock recorder

» Place the stock recorder firmly in the cradle, with the power and USB leads connected. The stock recorder desktop must be visible, with FarmWorks closed.

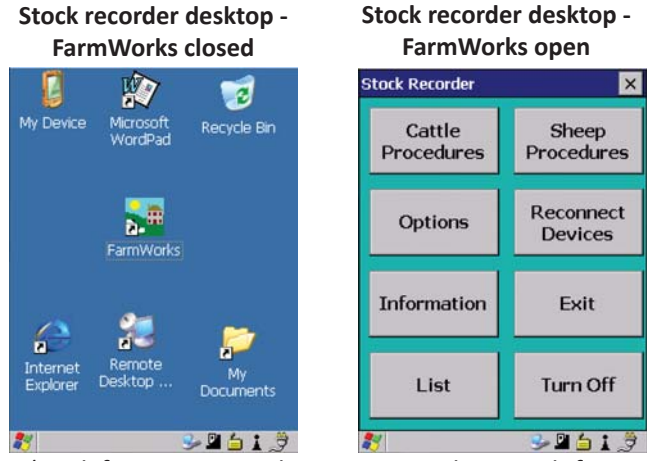

- » Open Windows Mobile Device Center on your computer. (Look for a green circle icon or use the search function. See the Psion stock recorder installation guide for more help with this program.)
- » Look for the green tick to show the stock recorder is connected.

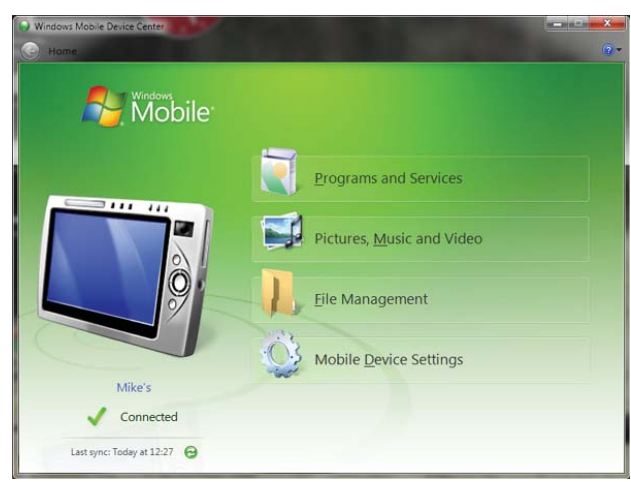

x

•

- » Open FarmWorks on your computer.
- » Go to Data Transfer > Workabout Pro > Get Data from Stock Recorder.
- » Click on Get Data from Stock Recorder.

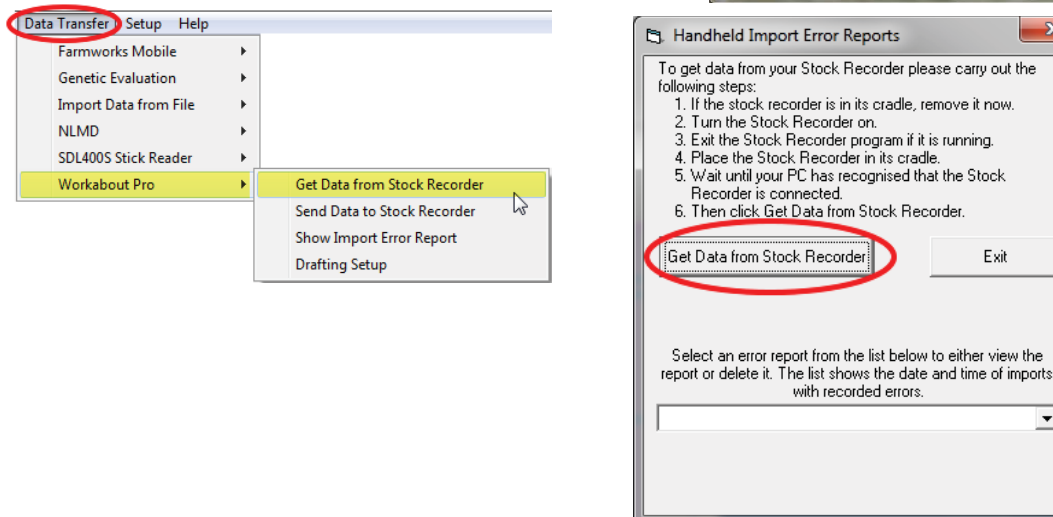

» If there are any warning messages you have the option to read them now, or yo can look at them later through the Data Transfer > Workabout Pro menu. These warning messages are there for a reason - read and act on them if necessary, before you use the stock recorder again!